### PROCEDIMIENTO PARA ACTUALIZACIÓN DE FIRMWARE DE LA CÁMARA IDS-TCM203-A/0832

## Observación: La actualización debe realizarse en 2 pasos

#### PASO 1

- 1- Ingresar a Device Configuration/System Maintenance/
- 2- En Configuration File elegis el archivo alg.img
- 3- Darle click al botón IMPORT

| Reset all the parameters, except the IP parameters and user information, to the default settings.<br>Restore the device to the factory default status. |  |  |  |
|----------------------------------------------------------------------------------------------------|--|--|--|
| Reset all the parameters, except the IP parameters and user information, to the default settings.<br>Restore the device to the factory default status. |  |  |  |
| Restore the device to the factory default status.                                                                                                    |  |  |  |
|                                                                                                    |  |  |  |
|                                                                                                    |  |  |  |
|                                                                                                    |  |  |  |
|                                                                                                    |  |  |  |
|                                                                                                    |  |  |  |
|                                                                                                    |  |  |  |
|                                                                                                    |  |  |  |
|                                                                                                    |  |  |  |
| •                                                                                                    |  |  |  |
| Import All                                                                                                    |  |  |  |
| C:\fw\alg.img Browse Import                                                                                                    |  |  |  |
|                                                                                                    |  |  |  |
|                                                                                                    |  |  |  |
|                                                                                                    |  |  |  |
| Browse Upgrade                                                                                                    |  |  |  |
|                                                                                                    |  |  |  |
|                                                                                                    |  |  |  |
| Note : The upgrading may take 1 to 10 minutes. Please do not power off the device during upgrading.                                                    |  |  |  |
|                                                                                                    |  |  |  |

#### PASO 2

- 4- En UPGRADING FILE elegís el archivo digicap.dav
- 5- Darle click al botón UPGRADE.
- 6- Reiniciar el equipo

| Export Configuration File                                                                          |                                  |  |
|----------------------------------------------------------------------------------------------------|----------------------------------|--|
| Export                                                                                             |                                  |  |
| Import Configuration File                                                                          |                                  |  |
| Importing Method                                                                                   | Import All                       |  |
| Configuration File                                                                                 | Browse Import                    |  |
| Status                                                                                             |                                  |  |
| Upgrade                                                                                            |                                  |  |
| Upgrading File                                                                                     | C:\fw\digicap.dav Browse Upgrade |  |
| Status                                                                                             |                                  |  |
| Note: The upgrading may take 1 to 10 minutes. Please do not power off the device during upgrading. |                                  |  |
|                                                                                                    |                                  |  |

Observación: Chequear si los firmwares coinciden con esta imagen:

| Basic Information        |                                  |  |
|--------------------------|----------------------------------|--|
| Device Name              | IP CAPTURE CAMERA                |  |
| Device No.               | 88                               |  |
| Model                    | iDS-TCM203-A                     |  |
| Serial No.               | iDS-TCM203-A 20210409AIF81672278 |  |
| Firmware Version         | V4.2.5 201202                    |  |
| Encoding Version         | V4.0 build 191114                |  |
| Hardware Version         | 0x433900                         |  |
| Number of Channels       | 1                                |  |
| Number of Trigger Input  | 2                                |  |
| Number of Trigger Output | 2                                |  |
| Smart Module Status      | normal_3_ma start ok             |  |

# Algorithms Library Version

| ALG | v2.2.0 build20201202 |
|-----|----------------------|
| LPR | 13.0.2 20-11-30      |
| VCR | 0.0.0 00-00-00       |
| VTR | 9.0.0 18-04-23       |
| ISP | 1.2.1 18-11-27       |
| AEC | 2.6.7 17-11-13       |
| AWB | 2.4.2 17-2-23        |
| DSP | 4.0.0 19-11-14       |
| BSP | v2.0.34326           |
| VSD | 0.0.0 00-00-00       |
| VSB | 0.0.0 00-00-00       |
| VFR | 9.0.2 18-04-23       |
| VTS | 2.2.2 18-10-26       |